1. Find the place you store the driver, and double click the icon **big** to install, click "Next":

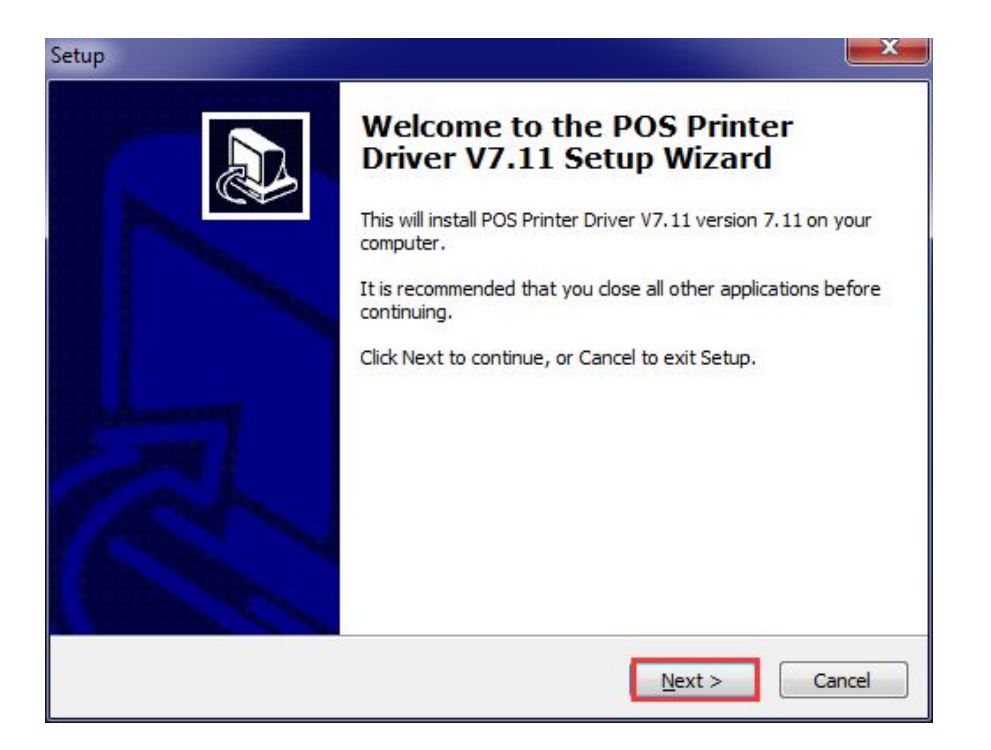

2. Choose "I accept the agreement", click "Next"

| Setup                                                                                                    | ×        |
|----------------------------------------------------------------------------------------------------|----------|
| License Agreement<br>Please read the following important information before continuing.                                                                                                    |          |
| Please read the following License Agreement. You must accept the terms of this<br>agreement before continuing with the installation.                                                                                                    |          |
| SOFTWARE LICENSE AGREEMENT                                                                                                    | <u>^</u> |
| IMPORTANT - PLEASE READ CAREFULLY! The POS software you are about<br>to download will be licensed to you, the licensee, on the condition that you<br>agree with POS to the terms and conditions set forth in this legal agreement.<br>PLEASE READ THIS AGREEMENT CAREFULLY. YOU WILL BE BOUND BY<br>THE TERMS OF THIS AGREEMENT IF YOU INSTALL, DOWNLOAD, COPY,<br>OR OTHERWISE USE THE SOFTWARE. If you do not agree to the terms<br>contained in this agreement, please do not install or download the software.<br>Please record the date of download in order to activate the limited ninety (90)<br>day warranty (see below). | •        |
| <ul> <li>I <u>a</u>ccept the agreement</li> <li>□ I <u>d</u>o not accept the agreement</li> </ul>                                                                                                    |          |
| < <u>B</u> ack <u>N</u> ext > C                                                                                                    | ancel    |

3. To choose default route, click "Next".

| ib.                                   |                                                    |
|---------------------------------------|----------------------------------------------------|
| Select Destination Location           |                                                    |
| Where should POS Printer Driver V7.   | .11 be installed?                                  |
| Setup will install POS Printe         | r Driver V7.11 into the following folder.          |
| To continue, click Next. If you would | l like to select a different folder, click Browse. |
| C: VPOS Printer Driver V7.11          | Browse                                             |
|                                       |                                                    |
|                                       |                                                    |
|                                       |                                                    |
| At least 7.9 MB of free disk space is | required.                                          |
|                                       | < Back Next > Cancel                               |

4. "Create a desktop icon" and click "Next".

| tup                                            |                                                                               | X       |
|------------------------------------------------|-------------------------------------------------------------------------------|---------|
| Select Additional Tas<br>Which additional task | sks<br>«s should be performed?                                                |         |
| Select the additional<br>Driver V7.11, then d  | tasks you would like Setup to perform while installing POS Prin<br>lick Next. | ter     |
| Additional icons:                              |                                                                               |         |
| 🔽 Create a deskto                              | p icon                                                                        |         |
|                                                |                                                                               |         |
|                                                |                                                                               |         |
|                                                |                                                                               |         |
|                                                |                                                                               |         |
|                                                |                                                                               |         |
|                                                |                                                                               |         |
|                                                |                                                                               |         |
|                                                | < Back Next > (                                                               | Cancel  |
|                                                | - Coor                                                                        | burreer |

## 5. Waiting for installing

| ip                                                                                                    |                                               |
|----------------------------------------------------------------------------------------------------|-----------------------------------------------|
| Ready to Install<br>Setup is now ready to begin installing P<br>computer.                                               | POS Printer Driver V7.11 on your              |
| Click Install to continue with the installa<br>change any settings.                                                     | ation, or click Back if you want to review or |
| Destination location:<br>C:\POS Printer Driver V7.11<br>Additional tasks:<br>Additional icons:<br>Create a desktop icon | *                                             |
| *                                                                                                    |                                               |
|                                                                                                    | < Back Install Cancel                         |

| etup                                                                                          | ×        |
|-----------------------------------------------------------------------------------------------|----------|
| Installing<br>Please wait while Setup installs POS Printer Driver V7.11 on your computer.     | <b>N</b> |
| Creating shortcuts<br>C:\\Start Menu\Programs\POS Printer Driver V7.11\POS Printer Driver V7. | 11.lnk   |
|                                                                                               |          |
|                                                                                               | Cancel   |

6. "Launch POS Driver V7.11" and click finish.

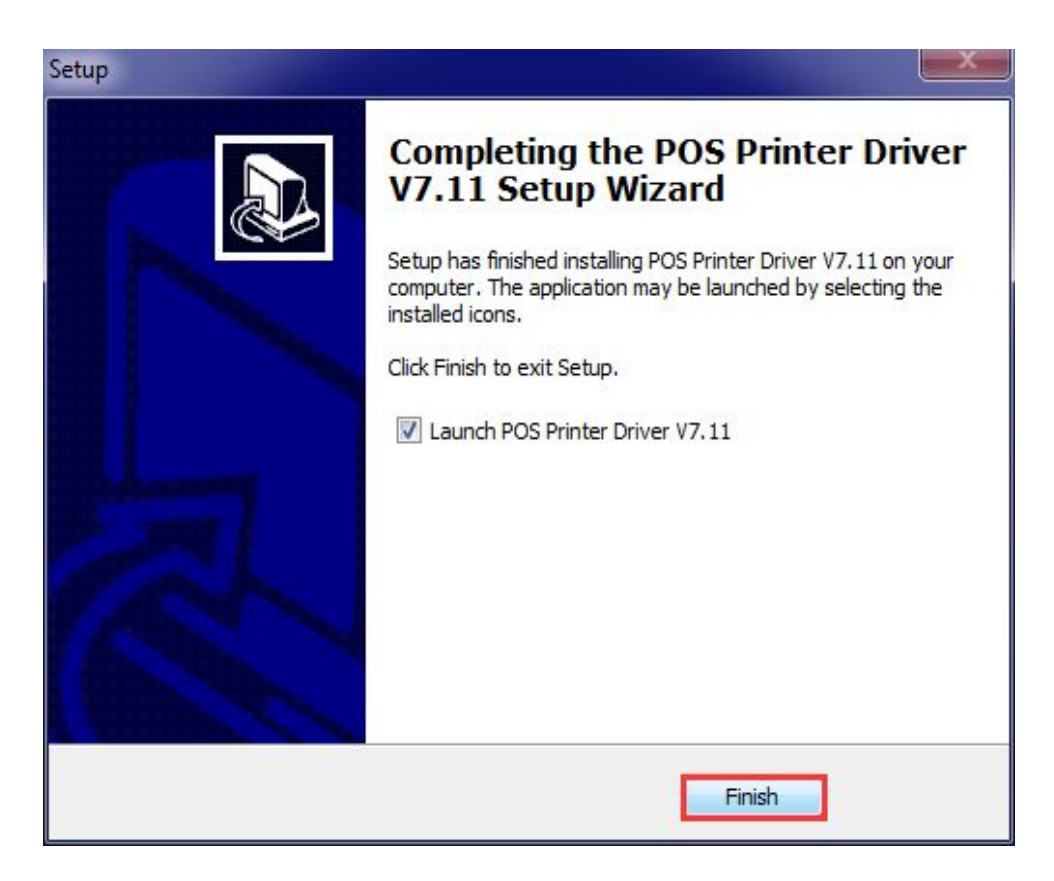

7. In condition that the printer is with USB port, click "check USB", and software will check the USB port automatically.

| Install Configuration                                                                                                    | )                        | $\times$ |
|----------------------------------------------------------------------------------------------------|--------------------------|----------|
| You are using Windows 10<br>Please select Windows 10                                                                                                    | 0 x86 OS.<br>to install. |          |
| Select Windows OS                                                                                                    |                          |          |
| C Windows XP                                                                                                    | C Windows Vista          |          |
| C Windows 2003                                                                                                    | C Windows 8/8.1          |          |
| C Windows 7                                                                                                    | Windows 10               |          |
| Colort Drinter Corrigo                                                                                                    |                          |          |
| Select Printer Series                                                                                                    |                          |          |
| C BM-C02                                                                                                    | C BM-i02                 |          |
| BP-T3     BP-T3     BP-T3 | C BM-i03                 |          |
| С <b>СР-</b> Q3                                                                                                    |                          |          |
| 🔽 Set Default Printe                                                                                                    | r                        |          |
| Check USB Port Ins                                                                                                    | tall Now Cancel          |          |

## 8 Choose used printer model, and click "install now"

| Install Configuration                                                    | $\times$ |
|--------------------------------------------------------------------------|----------|
| You are using Windows 10 x86 OS.<br>Please select Windows 10 to install. |          |
| Select Windows OS                                                        | 1        |
| C Windows XP C Windows Vista                                             |          |
| C Windows 2003 C Windows 8/8.1<br>C POS Printer Driver Setup V7.11 X     |          |
| Select A SUCCEED !                                                       | ]        |
| 0                                                                        |          |
| С СР-Q3                                                                  |          |
| Set Default Printer                                                      | 1        |
| Check USB Port Install Now Cancel                                        |          |

9. Find the device and printer, as shown:

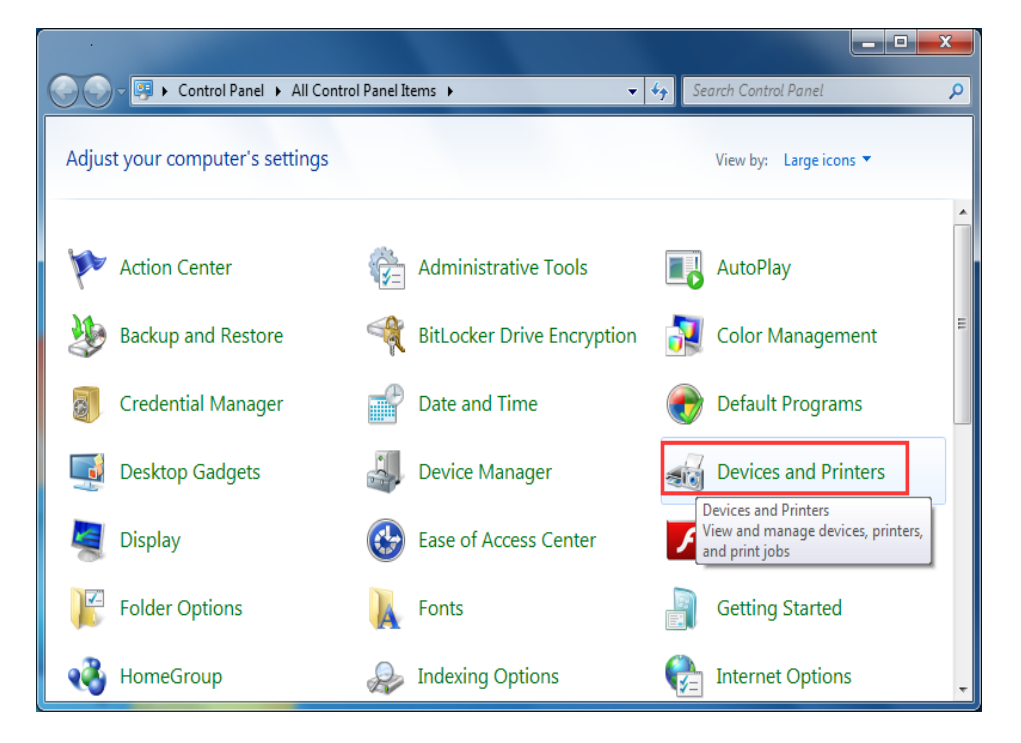

10. Find the installed driver icon, right icon --- Printer Properties, as shown below:

|                                     |                                                      |                                                                                             |                                 | - 0 | × |
|-------------------------------------|------------------------------------------------------|---------------------------------------------------------------------------------------------|---------------------------------|-----|---|
| 🕞 🕞 🗢 📾 « All Cont                  | rol Panel I 🕨 Devices and Pri                        | nters 👻 🍫 Search I                                                                          | Devices and Printe              | rs  | ٩ |
| Add a device Add a                  | printer See what's printing                          | Print server properties                                                                     | **                              | -   | 9 |
| Printers and Faxes (5               |                                                      |                                                                                             |                                 |     | * |
| Adobe PDF                           | BM-CO2                                               | See what's printing<br>Set as default printer<br>Printing preferences<br>Printer properties | LaserJet<br>essional<br>3nf MFP |     |   |
| <ul> <li>Unspecified (1)</li> </ul> |                                                      | Create shortcut                                                                             | -                               |     |   |
|                                     |                                                      | Troubleshoot                                                                                |                                 |     |   |
|                                     |                                                      | Remove device<br>Properties                                                                 |                                 |     |   |
| USB Printing<br>Support             |                                                      |                                                                                             |                                 |     | - |
| BP-T3<br>Cat                        | State: 🥑 Default<br>Model: POS-80C<br>ægory: Printer | Status: 0 document(s) in que                                                                | ue                              |     |   |

12. Apply the checked port.

| 🖶 ВР-ТЗ Р           | ropertie             | s          |              |                     |               | ×               |
|---------------------|----------------------|------------|--------------|---------------------|---------------|-----------------|
| General             | Sharing              | Ports      | Advanced     | Color Management    | Security      | Device Settings |
|                     | BP-T                 | 3          |              |                     |               |                 |
| Print to<br>checked | the follo<br>I port. | owing po   | ort(s). Docu | ments will print to | the first fro | ee              |
| Port                |                      | Descriptio | on           | Printer             |               | <u>^</u>        |
| LPT                 | F1: F                | Printer Po | ort          | BP-T3               |               | =               |
| E LPT               | F2: F                | Printer Po | ort          |                     |               |                 |
| E LPT               | F3: F                | Printer Po | ort          |                     |               |                 |
| 📃 🔲 CO              | M1: S                | Serial Por | t            |                     |               |                 |
| 📃 🔲 CO              | M2: S                | Serial Por | t            |                     |               |                 |
| 📄 🗆 co              | M3: S                | Serial Por | t            |                     |               |                 |
| 📄 🗆 CO              | M4: S                | Serial Por | t            |                     |               | -               |
| 4                   | Add Por              | t          | D            | elete Port          | Config        | gure Port       |
| Enab                | le bidire            | ctional s  | upport       |                     |               |                 |
| Enab                | le printe            | er pooling | 9            |                     |               |                 |
|                     |                      |            |              |                     |               |                 |
|                     |                      |            |              | ОК                  | Cancel        | Apply           |

13. Choose "General", click "print test page".

| BP-T3 Propertie                       | 25               |           |                  |          | <b>—</b> ×        |
|---------------------------------------|------------------|-----------|------------------|----------|-------------------|
| General Sharing                       | Ports            | Advanced  | Color Management | Security | Device Settings   |
|                                       | BP-T3            |           |                  |          |                   |
| Location:                             |                  |           |                  |          |                   |
| Comment:                              |                  |           |                  |          |                   |
| M <u>o</u> del: Features<br>Color: No | POS-80C          |           | Paper availabl   | e:       |                   |
| Double-sided                          | l: No            |           | 80(72.1) x 29    | 7 mm     | ~                 |
| Speed: Unkno<br>Maximum re            | own<br>solution: | : 203 dpi |                  |          | ~                 |
|                                       |                  | Pr        | eferences        | Print    | <u>T</u> est Page |
|                                       |                  |           | ОК               | Cancel   | Apply             |

## The drive has been installed

successfully when test page is printed. Thanks for your support